## MANUAL DO FORNECEDOR SERVICE MAESTRO

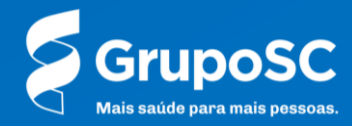

Olá, fornecedor!

Este manual foi desenvolvido para auxiliar na criação de **folhas de serviços** na plataforma de compras não revenda do GrupoSC. Ele é aplicável exclusivamente ao fornecimento de serviços e serve como etapa inicial para a liberação do seu faturamento

Para saber quais serviços estamos medindo, fale com o(a) Comprador(a).

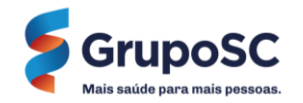

#### SERVICE MESTRO

O Service Maestro é um módulo do Coupa que possibilita a gestão e medição dos serviços prestados ao GrupoSC. Através das **Folhas de Serviço** preenchidas pelo fornecedor é possível acompanhar o progresso das tarefas, aprovar ou rejeitar entregas e avaliar o desempenho dos fornecedores de maneira eficiente.

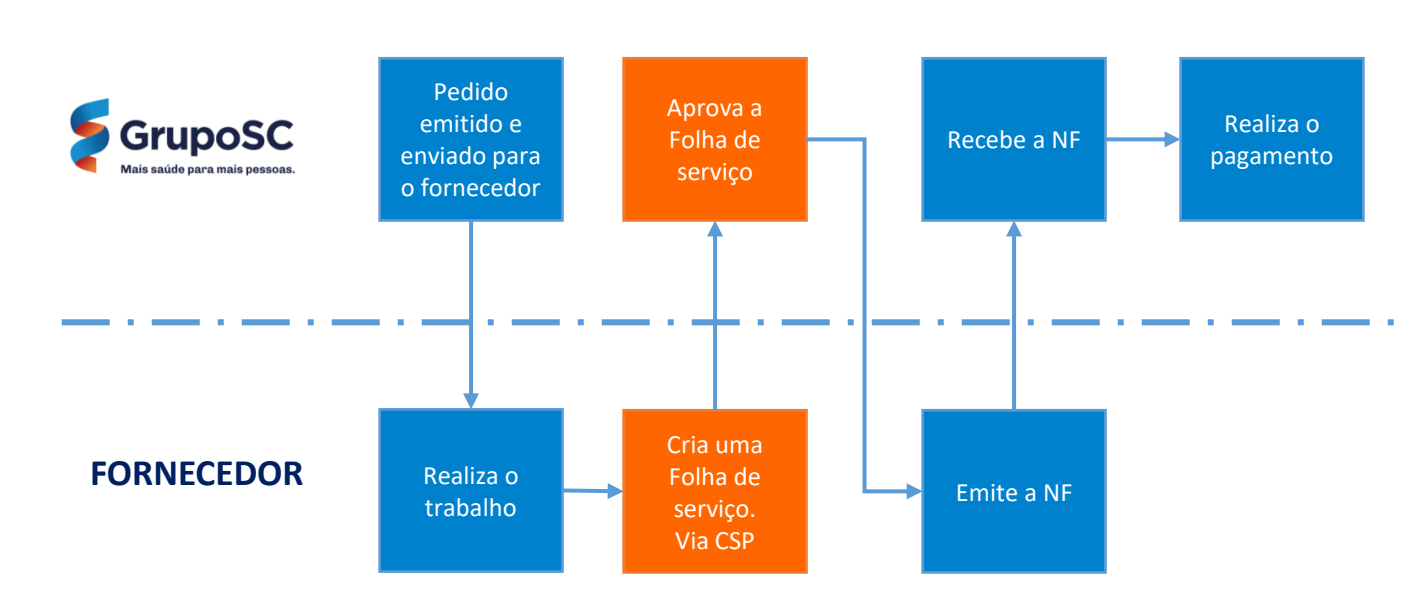

#### Folha de Serviço

É de um documento criado pelo fornecedor com base no pedido de compra, com o objetivo de formalizar a entrega do total ou de uma parte do valor contratado.

Ela é aplicável exclusivamente ao fornecimento de serviços e representa o **ponto de partida para a liberação do faturamento ao fornecedor.** 

Para saber quais serviços estamos medindo, fale com o(a) Comprador(a).

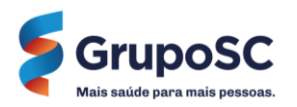

#### WORKFLOW

### TIPOS DE FOLHAS DE SERVIÇO

Há dois tipos de folhas de serviço que o **requisitante** pode selecionar ao criar o pedido de compra, e que irão definir a forma as medições serão registradas pelos **fornecedores**.

| ERVICO DE PINTUR                  | RA   801940                         |                             |           |            | 2.0               | 000,00 BR       |
|-----------------------------------|-------------------------------------|-----------------------------|-----------|------------|-------------------|-----------------|
| uantidade                         |                                     |                             |           |            |                   |                 |
| nha do PO                         | Data de vencimento                  | Data de                     | conclusão |            | Anexos            |                 |
|                                   | 31/01/25                            | 14/01/25                    |           |            | Nenhum            |                 |
| -mail de contato do fornecedor    | Total da linha do PO                | Confirma                    | do        |            | Aguardando autori | zação           |
| enhum                             | 5.000,00 BRL                        | 20                          |           |            | 0                 |                 |
| Descrição                         | Atribuição de trabalhador           | Taxa                        | Preço     | Quantidade | Unidade de medida | Total           |
| Pintura concluída<br>parcialmente | Não há trabalhadores<br>disponíveis | Não há taxas<br>disponíveis | 100,00    | 20,000     | m2                | 2.000,00<br>BRL |
|                                   |                                     |                             |           |            |                   |                 |

| HOMOLOGA<br>803618<br>Recurso         | ACAO SERVIO                       | MAESTRO RECURSO      |                                |        |           | 1 Semana <b>15</b> , |        |        |             | <b>1.500,00</b> B<br>75.0 % do orçame |            |                 |
|---------------------------------------|-----------------------------------|----------------------|--------------------------------|--------|-----------|----------------------|--------|--------|-------------|---------------------------------------|------------|-----------------|
| Linha do PO<br>1                      |                                   | Data de<br>31/01/25  | e vencimento<br>5              |        | Da<br>15/ | ta de concl<br>01/25 | usão   |        | Ane:<br>Nen | xos<br>hum                            |            |                 |
| E-mail de contato<br>Nenhum           | do fornecedor                     | Total da<br>2.000,00 | a linha do PO<br>) BRL         |        | Cor<br>0  | Confirmado<br>0      |        |        |             | ardando au                            | torização  |                 |
|                                       |                                   |                      |                                |        |           |                      |        |        |             | 12/                                   | 01/25 - 18 | 3/01/25         |
| Descrição                             | Atribuição de traba               | alhador              | Таха                           | Preço  | Dom 12    | Seg 13               | Ter 14 | Qua 15 | Qui 16      | Sex 17                                | Sáb 18     | Total           |
| Entrega de<br>30 horas<br>trabalhadas | Não há trabalhador<br>disponíveis | es                   | Não há<br>taxas<br>disponíveis | 100,00 | 0,000     | 5,000                | 5,000  | 5,000  | 0,000       | 0,000                                 | 0,000      | 15,000          |
|                                       |                                   |                      |                                |        | 0,000     | 5,000                | 5,000  | 5,000  | 0,000       | 0,000                                 | 0,000      | 15,000<br>Horas |
|                                       |                                   |                      |                                |        |           |                      |        |        | Total       | semanal                               | 1.500,     | 00 BRL          |

#### Folha de Serviço – Quantidade

Quando o tipo de linha de uma solicitação de serviço for baseado em **Quantidade**, as medições deverão ser registradas de acordo com a quantidade informada no pedido de compras

#### Folha de Serviço – Recurso / Hora

Quando o tipo de linha de uma solicitação de serviço for baseado em **Recurso (Hora)**, ela será exibida como uma planilha de horas, na qual os fornecedores poderão registrar as horas trabalhadas em cada dia da semana. Vale ressaltar que somente uma semana pode ser inserida a cada folha de serviço.

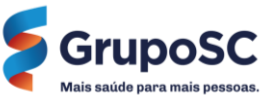

# ACESSANDO O COUPA SUPPLIER PORTAL (CSP)

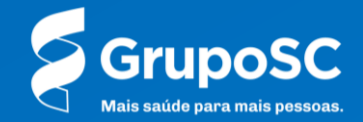

## COUPA SUPPLIER PORTAL (CSP)

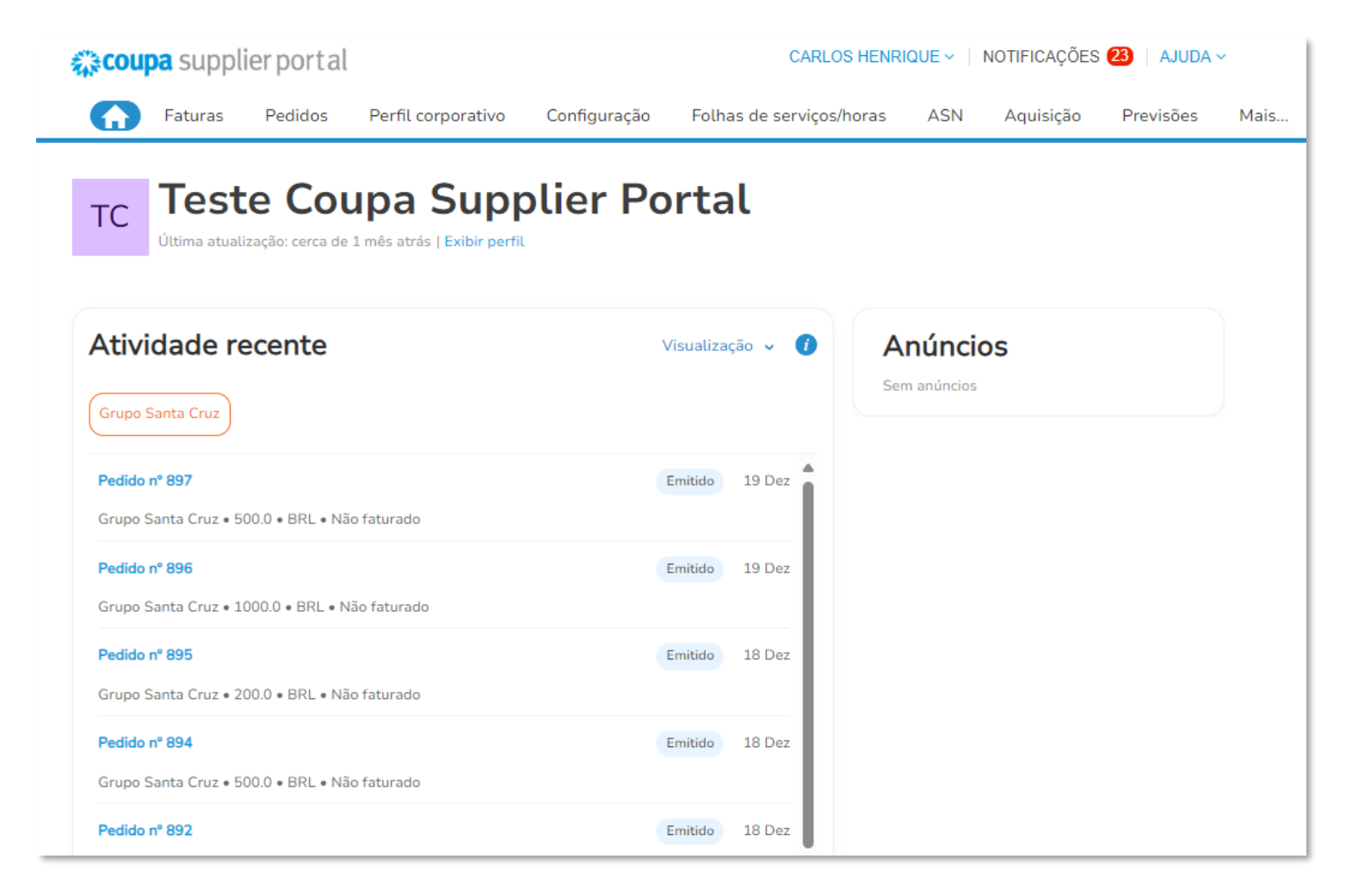

#### O QUE É O CSP

O Coupa Supplier Portal (CSP) é o portal do fornecedor no Coupa, plataforma gratuita, onde poderá manter atualizado seus dados cadastrais, exibir e gerenciar seus pedidos de compra, confirmar as entregas, realizar folhas de medição, receber alertas em tempo real e muito mais

#### COMO SOLICITAR ACESSO AO CSP

Se você não tiver acesso ao Coupa Supplier Portal (CSP), deverá solicitar ao comprador que envie um **Convite** e o **Manual** para que você possa se conectar ao CSP do GrupoSC.

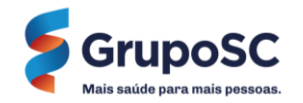

## ACESSANDO O COUPA SUPPLIER PORTAL (CSP)

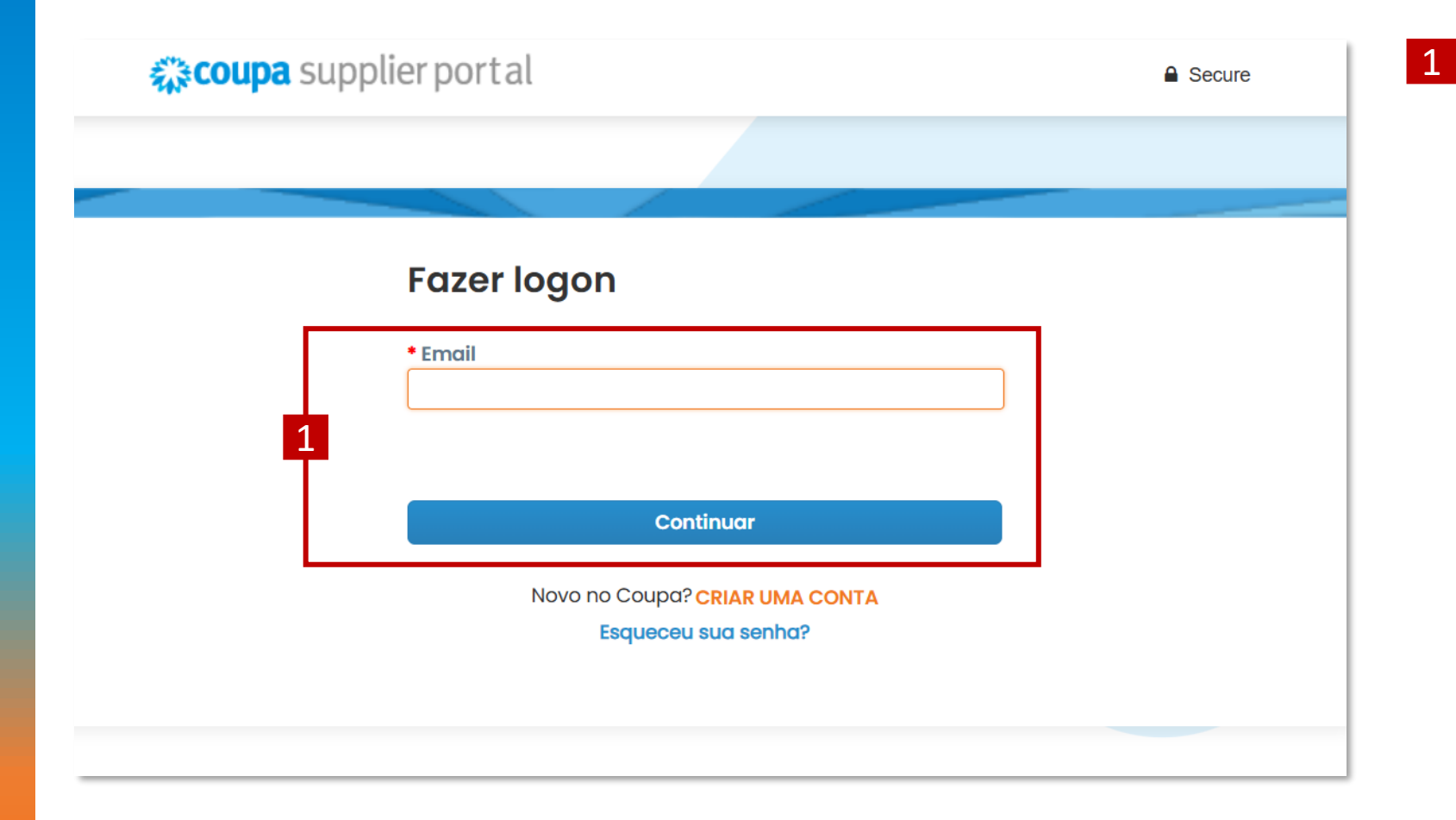

Acesse o Coupa Supplier Portal (CSP) com seu login e senha.

https://supplier.coupahost.com/

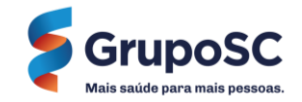

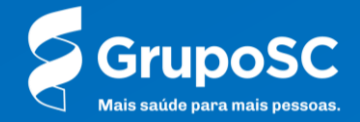

## CRIANDO UMA FOLHA DE SERVIÇO

| 🕻 coupa st                           | upplier porta                     | al                                  |                                   |                                                                                                    |                                  | CARLOS                                 | HENRIQUE ~     | NOTIFICA                                                        | ções <mark>56</mark>     | AJUDA     |
|--------------------------------------|-----------------------------------|-------------------------------------|-----------------------------------|----------------------------------------------------------------------------------------------------|----------------------------------|----------------------------------------|----------------|-----------------------------------------------------------------|--------------------------|-----------|
| 🛉 Fatu                               | 1 Pedidos                         | Pert                                | fil corporativo                   | Configuração                                                                                              | Folhas de                        | e serviço                              | ASN Aqu        | isição                                                          | Mais                     |           |
| Pedidos                              | Linhas do pedic                   | do De                               | evoluções Al                      | terações de pedido                                                                                        | Alteraç                          | ções da linha                          | a de pedido    | Mais                                                            |                          |           |
| Pedidos                              | s de com                          | pra                                 |                                   |                                                                                                    | Selecione of                     | o cliente                              | Grupo Santa C  | ruz - Teste (                                                   | Coupa Supplie            | er Portal |
| Exportar para                        | 1 -                               | '                                   |                                   | E                                                                                                    | Exibir Too                       | dos                                    | v I            | Pesquisar                                                       | <b>,</b> 0               |           |
| Exportar para                        | a 🗸<br>Data Do Pedido             | Status                              | Confirmado Em                     | E                                                                                                    | Exibir Too                       | dos<br>Comentário                      | v I            | Pesquisar<br>Total                                              | ې<br>Atribuído a         | Ações     |
| Exportar para<br>Número da PO<br>921 | a V<br>Data Do Pedido<br>21/01/25 | <b>Status</b><br>Emitido            | Confirmado Em<br>Nenhum           | E<br>Itens<br>50 m2 de SERVICO<br>PINTURA   801940                                                        | Exibir Too                       | dos<br><b>Comentário</b><br>Não        | s sem Resposta | Pesquisar<br>Total<br>5.000,00<br>BRL                           | ې<br>Atribuído a         | Ações     |
| Exportar para<br>Número da PO<br>921 | 21/01/25                          | <b>Status</b><br>Emitido<br>Emitido | Confirmado Em<br>Nenhum<br>Nenhum | Itens<br>50 m2 de SERVICO<br>PINTURA   801940<br>20 Horas de HOMOL<br>SERVICE MAESTRO<br>RECURSO   803618 | Exibir Too<br>DE<br>LOGACAO<br>D | dos<br><b>Comentário</b><br>Não<br>Não | s sem Resposta | Pesquisar<br><b>Total</b><br>5.000,00<br>BRL<br>2.000,00<br>BRL | <b>,○</b><br>Atribuído a | Ações     |

#### Acesse a aba de **pedidos**.

1

2 Clique no **número do pedido** no qual deseja criar a Folha de Serviço.

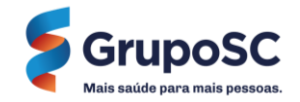

## CRIANDO UMA FOLHA DE SERVIÇO

|     | Linha                 | S                         |                               |                   |                                     |                        |                                  |                    |                              |                |
|-----|-----------------------|---------------------------|-------------------------------|-------------------|-------------------------------------|------------------------|----------------------------------|--------------------|------------------------------|----------------|
|     |                       |                           |                               |                   | Avançado                            | Pesquisar              | <b>,</b> 0                       | Classificar por    | Número da linha: 0           | →9 🗸           |
| 1   | Tipo                  | <b>Item</b><br>SERVICO DE | E PINTURA   801940            | <b>Qtd</b><br>50  | <b>Unidade</b><br>m2                | <b>Preço</b><br>100,00 | <b>Total</b><br>5.000,00         |                    | Fa                           | turado<br>0,00 |
|     | Atribuiç<br>+ Adicior | ão de trabalha<br>nar     | Data inicial do s             | serviço Da<br>31  | <b>ata de vencimento</b><br>1/01/25 | Gerente o<br>Jean Carl | <b>de recursos</b><br>o Da Silva | Confirmado<br>0,00 | Aprovação pendente<br>(      | )<br>)         |
|     | Retraba               | lho pendente<br>0         | Descartado Número<br>0 Nenhum | <b>De Peça Do</b> | <b>Fornecedor Nú</b><br>Né          | imero De Pe            | ça Auxiliar D                    | )o Fornecedor I    | Nome Do Fabricante<br>Nenhum |                |
|     | Número<br>Nenhum      | De Peça Do Fa             | ubricante Catálogo Co<br>Não  | oupa              |                                     |                        |                                  |                    |                              |                |
| Por | página 15             | 6   45   90               |                               |                   |                                     |                        |                                  |                    |                              |                |
|     |                       |                           |                               |                   |                                     |                        |                                  | Total BRL 5.0      | 00,00                        |                |
|     |                       |                           |                               |                   | 3 Criar                             | folhas de se           | rviço                            | Salvar             | 🖶 Exibição da impi           | ressão         |

#### Clique em **Criar Folha de Serviço**.

Dentro da linha do pedido é possível consultar diversas informações como quantidade, preço e valor total da linha.

Também serão exibidas informações da( folha como:

**Gerente da Folha:** Usuário responsável por aprovar as folhas de serviço

**Confirmado:** Folhas aprovadas pelo GrupoSC

**Aprovação pendente:** Folhas enviadas pelo fornecedor que estão aguardando aprovação

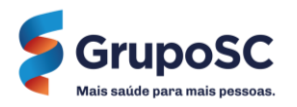

|       | A AN                  | coup            | a su                | ipplier port  | al                                               |                   |                  |             |           |                 | CA            | ARLOS HENRIQU                    | E - NOTIFICA                         | AÇÕES <mark>56</mark> | AJUDA 🗸             |
|-------|-----------------------|-----------------|---------------------|---------------|--------------------------------------------------|-------------------|------------------|-------------|-----------|-----------------|---------------|----------------------------------|--------------------------------------|-----------------------|---------------------|
|       |                       | ♠               | Fatu                | ras Pedidos   | Perfil corporativ                                | vo Cont           | ïguração         | Folhas de   | serviço   | ASN             | Aquisição     | Previsões                        | Catálogos                            | Mais                  |                     |
|       |                       | Pedid           | los                 | Linhas do ped | ido Devoluções                                   | Alteraçõe         | es de pedid      | o Alteraç   | ções da l | inha de pedi    | ido Conf      | irmações de pec                  | lido Mais                            |                       |                     |
|       |                       |                 |                     |               |                                                  |                   |                  |             |           |                 | Se            | lecione o cliente                | Grupo Sant                           | a Cruz - Test         | e Coupa Supplier Po |
| ((•)) | Status                | Rasc            | unho                |               |                                                  |                   |                  |             |           |                 |               |                                  |                                      |                       |                     |
|       | <b>Folh</b><br>100,00 | а d<br>0 вк     | le s                | serviço       | n° 82                                            |                   |                  |             |           |                 |               | <mark>≗ s</mark><br>c            | <b>Solicitado por</b><br>Carlos Melo | Envi                  | iado em             |
|       | Nº do PO<br>921       |                 |                     |               | Data do pedid<br>21/01/25                        | 0                 |                  | N°<br>1     | de folhas | de serviço p    | oara o pedido |                                  |                                      |                       |                     |
|       | Detal                 | hes             | da                  | linha         |                                                  |                   |                  |             |           |                 |               |                                  |                                      |                       |                     |
| 1     | SEF                   | RVIC            | O DI                | E PINTURA     | 801940                                           |                   |                  |             |           |                 |               |                                  |                                      | 10                    | 0,00 BRL            |
|       | Linha                 | a do PO         |                     |               | Data de v                                        | encimento         |                  |             | Data de   | conclusão       |               | Ar                               | nexos                                |                       |                     |
|       | 1                     |                 |                     |               | 31/01/25                                         |                   |                  |             | dd/mm     | laa             | Ē             | Ad                               | dicionar Arquivo                     | URL   Tex             | to                  |
|       | E-ma<br>Nenhi         | iil de co<br>um | ontato              | do fornecedor | <b>Total da l</b><br>5.000,00 E                  | inha do PO<br>BRL |                  |             |           |                 |               |                                  |                                      |                       |                     |
|       | 1                     | * Des           | scrição<br>ar linha | de detalhes   | Atribuição de<br>trabalhador<br>Não há trabalhad | dore              | Taxa<br>Não há t | axas dispom | ٩         | Preço<br>100,00 | * Quantid     | ade Unidade<br>de medida<br>m2 v |                                      | 100,00                | BRL :               |

Ao clicar em **Criar Folha de Serviço**, diversas informações serão exibidas, como o número da folha, número do pedido, data de criação e a quantidade de folhas de serviço.

Mais abaixo, serão apresentados os detalhes da linha e os campos que precisam ser preenchidos durante a criação da folha de serviço.

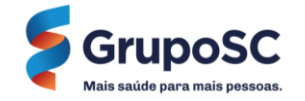

| 1 | SERVICO DE PINTURA                        | 801940                                              |                                            |                           |                                             | <b>100,00</b> BRL |
|---|-------------------------------------------|-----------------------------------------------------|--------------------------------------------|---------------------------|---------------------------------------------|-------------------|
|   | Linha do PO<br>1                          | Data de vencimento<br>31/01/25                      | 1 Data                                     | a de conclusão<br>mm/aa É | Anexos<br>Adicionar Arqu                    | ivo I URL I Texto |
|   | E-mail de contato do fornecedor<br>Nenhum | Total da linha do PO<br>5.000,00 BRL                |                                            |                           |                                             |                   |
| 2 | 1 * Descrição                             | Atribuição de<br>trabalhador<br>Não há trabalhadore | Taxa<br>Não há taxas dispon <sup>o</sup> Q | Preço * Qua<br>100,00 1   | ntidade Unidade<br>de<br>medida<br>m2       | 100,00 brl :      |
|   | + Adicionar linha de detalhes             |                                                     |                                            |                           | 3                                           |                   |
|   |                                           |                                                     |                                            |                           |                                             |                   |
|   | 1 * Descrição                             | Atribuição de<br>trabalhador<br>Não há trabalhadore | Taxa<br>Q Não há taxas dispon              | Preço<br>Q 100,00         | * Quantidade Unidade<br>1 de medida<br>m2 ~ | 100,00 brl :      |
|   | Pescrição                                 | Atribuição de<br>trabalhador<br>Não há trabalhadore | Taxa<br>Q Não há taxas dispon              | Preço<br>Q 100,00         | • Quantidade Unidade<br>1 de medida<br>m2 ✓ | 100,00 BRL :      |
|   | + Adicionar linha do dotalhos             |                                                     |                                            |                           |                                             |                   |

1 Em **Data da Conclusão** indique a data que o serviço foi realizado.

2 Preencha uma **Descrição** para detalhar e justificar a medição que está sendo realizada.

3 Insira a **Quantidade** realizada.

Note que o valor total será calculado ao lado, baseado no **Preço** unitário do pedido.

Ao clicar em **+Adicionar linhas de detalhes**, você poderá incluir mais descrições para detalhar e justificar a quantidade que está sendo entregue

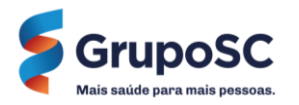

|   | Comentários                                                                                                    | Silenciar comentários | /          |
|---|----------------------------------------------------------------------------------------------------|-----------------------|------------|
|   | Digitar comentário                                                                                                |                       |            |
| 4 | Adicionar Arquivo I URL<br>Envie uma Notificação de comentário para um usuário digitando @nome (p.ex. @JohnSmith) |                       | <i>I</i> , |
|   |                                                                                                    | Adicionar Comentário  |            |
|   | Cancelar                                                                                                    | Salva 5 Enviar        |            |

4 Ao utilizar os **Comentários**, é possível enviar e receber mensagens entre os envolvidos no processo, além de incluir **Anexos e URLs** relacionadas ao processo

5 Após preencher todos os campos necessários na folha de serviço, clique em **Salvar**.

Assim que a ação for concluída, uma mensagem será exibida informando que a folha de serviço foi enviada para aprovação

Folha de serviço nº 82 enviada com sucesso

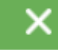

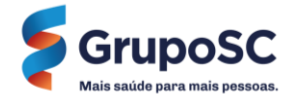

# CRIADO FOLHAS DE SERVIÇO RECURSO / HORA

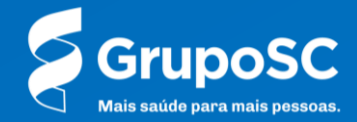

## CRIANDO UMA FOLHA DE SERVIÇO

| 🕻 coupa st                           | upplier porta                     | al                                  |                                   |                                                                                                    |                                  | CARLOS                                 | HENRIQUE ~     | NOTIFICA                                                        | ções <mark>56</mark>     | AJUDA     |
|--------------------------------------|-----------------------------------|-------------------------------------|-----------------------------------|----------------------------------------------------------------------------------------------------|----------------------------------|----------------------------------------|----------------|-----------------------------------------------------------------|--------------------------|-----------|
| 🛉 Fatu                               | 1 Pedidos                         | Pert                                | fil corporativo                   | Configuração                                                                                              | Folhas de                        | e serviço                              | ASN Aqu        | isição                                                          | Mais                     |           |
| Pedidos                              | Linhas do pedic                   | do De                               | evoluções Al                      | terações de pedido                                                                                        | Alteraç                          | ções da linha                          | a de pedido    | Mais                                                            |                          |           |
| Pedidos                              | s de com                          | pra                                 |                                   |                                                                                                    | Selecione o                      | o cliente                              | Grupo Santa C  | ruz - Teste (                                                   | Coupa Supplie            | er Portal |
| Exportar para                        | 1 -                               | '                                   |                                   | E                                                                                                    | Exibir Too                       | dos                                    | v I            | Pesquisar                                                       | <b>,</b> 0               |           |
| Exportar para                        | a 🗸<br>Data Do Pedido             | Status                              | Confirmado Em                     | E                                                                                                    | Exibir Too                       | dos<br>Comentário                      | v I            | Pesquisar<br>Total                                              | ې<br>Atribuído a         | Ações     |
| Exportar para<br>Número da PO<br>921 | a V<br>Data Do Pedido<br>21/01/25 | <b>Status</b><br>Emitido            | Confirmado Em<br>Nenhum           | E<br>Itens<br>50 m2 de SERVICO<br>PINTURA   801940                                                        | Exibir Too                       | dos<br><b>Comentário</b><br>Não        | s sem Resposta | Pesquisar<br>Total<br>5.000,00<br>BRL                           | ې<br>Atribuído a         | Ações     |
| Exportar para<br>Número da PO<br>921 | 21/01/25                          | <b>Status</b><br>Emitido<br>Emitido | Confirmado Em<br>Nenhum<br>Nenhum | Itens<br>50 m2 de SERVICO<br>PINTURA   801940<br>20 Horas de HOMOL<br>SERVICE MAESTRO<br>RECURSO   803618 | Exibir Too<br>DE<br>LOGACAO<br>D | dos<br><b>Comentário</b><br>Não<br>Não | s sem Resposta | Pesquisar<br><b>Total</b><br>5.000,00<br>BRL<br>2.000,00<br>BRL | <b>,○</b><br>Atribuído a | Ações     |

#### Acesse a aba de **pedidos**.

1

2 Clique no **número do pedido** no qual deseja criar a Folha de Serviço.

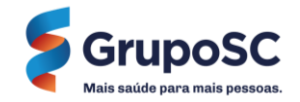

## CRIANDO UMA FOLHA DE SERVIÇO

|     | Linhas                                                                                                    |                       |                                    |                             |                                  |                 |                              |
|-----|----------------------------------------------------------------------------------------------------|-----------------------|------------------------------------|-----------------------------|----------------------------------|-----------------|------------------------------|
|     |                                                                                                    |                       | Avançado                           | Pesquisar                   | Ŷ                                | Classificar por | Número da linha: 0 → 9 🖌     |
| 1   | Tipo Item<br>V HOMOLOGACAO SERVICE MAESTRO<br>RECURSO   803618                                                     | <b>Qtd</b><br>20      | <b>Unidade</b><br>Horas            | <b>Preço</b><br>100,00      | <b>Total</b><br>2.000,00         |                 | Faturado<br>0,00             |
|     | Atribuição de traballe es Data inicial do ser<br>+ Adicionar 08/01/25                                              | <b>viço D</b> a<br>31 | <b>ata final do serv</b><br>/01/25 | iço Gerente d<br>Jean Carlo | <b>le recursos</b><br>o Da Silva | Confirmado<br>0 | Aprovação pendente<br>0      |
|     | Retrabalho pendente Descartado Número De de   0 0 Nenhum   Número De Peça Do Fabricante Catálogo Coup   Nenhum Não | e Peça Do<br>a        | Fornecedor                         | Número De Peç<br>Nenhum     | a Auxiliar D                     | o Fornecedor I  | Nome Do Fabricante<br>Nenhum |
| Por | página 15   45   90                                                                                                |                       |                                    |                             |                                  | Total BRL 2.0   | 00,00                        |
|     |                                                                                                    |                       | 3 Cria                             | ar folhas de serv           | viço                             | Salvar          | 🚔 Exibição da impressão      |

#### Clique em **Criar Folha de Serviço**.

Dentro da linha do pedido é possível consultar diversas informações como quantidade, preço e valor total da linha.

Também serão exibidas informaçõe das folha como:

**Gerente da Folha:** Usuário responsável por aprovar as folhas de serviço

**Confirmado:** Folhas aprovadas pelo GrupoSC

**Aprovação pendente:** Folhas enviadas pelo fornecedor que estão aguardando aprovação

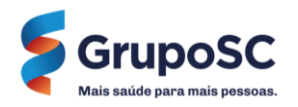

### CRIANDO UMA FOLHA DE SERVIÇO - RECURSO / HORA

|                      | <b>₹</b> ≱cou                | <b>pa</b> suppl | lierporta      | l                           |                   |       |            |            |           |           | CARLO     | S HENRIG    | QUE 🗸 🗏            | NOTIFICA    | ções <mark>56</mark> | AJUDA 🗸          |     |
|----------------------|------------------------------|-----------------|----------------|-----------------------------|-------------------|-------|------------|------------|-----------|-----------|-----------|-------------|--------------------|-------------|----------------------|------------------|-----|
|                      | A                            | Faturas         | Pedidos        | Perfil corporative          | o Configuração    | Fol   | has de se  | erviço     | ASN       | Aquisiç   | ĩão       | Previsõe    | s Ca               | atálogos    | Mais                 |                  |     |
|                      | Folh                         | as de serviço   | o Linhas d     | da folha de serviço         |                   |       |            |            |           |           |           |             |                    |             |                      |                  |     |
|                      |                              |                 |                |                             |                   |       |            |            |           |           | Selecior  | ne o client | te                 | Grupo Santa | Cruz - Teste         | e Coupa Supplier | r P |
| ((•)) <u>S</u>       | Status Ras                   | scunho          |                |                             |                   |       |            |            |           |           |           |             |                    |             |                      |                  |     |
| F                    | olha                         | de sei          | rviço ı        | n° 84                       |                   |       |            |            |           |           |           | 2           | Solicit            | tado por    | 📋 Envi               | ado em           |     |
| 3                    | 00,00 в                      | RL              | 2              |                             |                   |       |            |            |           |           |           |             | Carlos N           | /lelo       | -                    |                  |     |
|                      |                              |                 |                |                             |                   |       |            |            |           |           |           |             |                    |             |                      |                  |     |
| N <sup>o</sup><br>92 | ² do PO<br>20                |                 |                | Data do pedido<br>21/01/25  |                   |       | Nº de<br>2 | folhas de  | serviço p | ara o ped | ido       |             |                    |             |                      |                  |     |
| D                    | etalhes                      | s da linł       | ha             |                             |                   |       |            |            |           |           |           |             |                    |             |                      |                  |     |
| 1                    | номо                         | LOGACA          | O SERVI        | CE MAESTRO                  | RECURSO   8       | 30361 | L8         |            |           |           | 1 Ser     | nana        | 3,00               | 00 Hora     | s <b>30</b>          | <b>0,00</b> BRL  |     |
|                      | Linha do P<br>1              | 0               |                | Data de ve<br>31/01/25      | ncimento          |       |            | ata de cor | nclusão   | <b>#</b>  | Ì         |             | Anexos<br>Adiciona | ar Arquivo  | URL   Text           | 0                |     |
|                      | <b>E-mail de c</b><br>Nenhum | contato do for  | rnecedor       | Total da lin<br>2.000,00 BF | ha do PO          |       |            |            |           |           |           |             |                    |             |                      |                  |     |
|                      |                              |                 |                |                             |                   |       |            |            |           |           |           |             |                    | < 19        | /01/25 - 25          | /01/25 >         |     |
|                      | * Desci                      | rição           | Atrib<br>traba | uição de<br>Ilhador         | Таха              |       | Preço      | Dom<br>19  | Seg<br>20 | Ter<br>21 | Qua<br>22 | Qui<br>23   | Sex<br>24          | Sáb<br>25   | Horas                |                  |     |
|                      | Teste                        |                 | Não            | há trabalhar Q              | Não há taxas dis⁄ | ٩     | 100        | 1,00       | 1,00      | 1,00      | 0,00      | 0,00        | 0,00               | 0,00        | 3,000 H              | loras :          |     |
|                      | + Adicio                     | onar linha de d | letalhes       |                             |                   |       | 1,000      | 1,000      | 1,0       | 0,0 0,0   | 000       | 0,000       | 0,000              | 0,000       | 3,000                | Horas            |     |
|                      |                              |                 |                |                             |                   |       |            |            |           |           |           |             |                    | Total sem   | anal <b>30</b> 0     | 0,00 BRL         |     |

Ao clicar em **Criar Folha de Serviço**, diversas informações serão exibidas, como o número da folha, número do pedido, data de criação e a quantidade de folhas de serviço.

Mais abaixo, serão apresentados os detalhes da linha e os campos que precisam ser preenchidos durante a criação da folha de serviço.

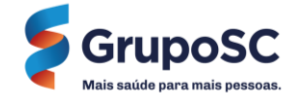

## CRIANDO UMA FOLHA DE SERVIÇO - RECURSO / HORA

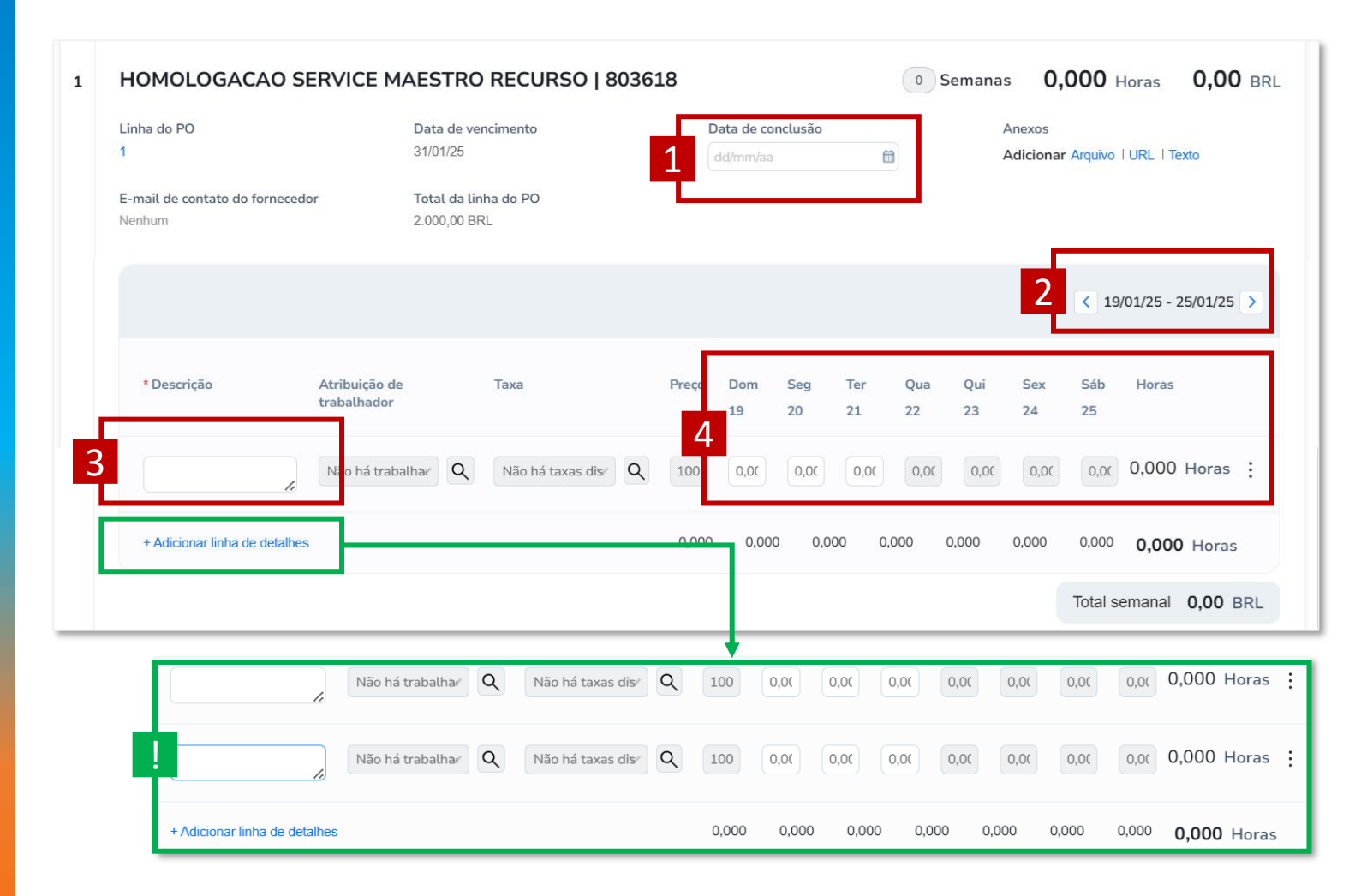

- Em **Data da Conclusão** indique a data que o serviço foi realizado.
- Preencha uma **Descrição** para detalhar e justificar a medição que está sendo realizada.
- 3 Selecione a **semana** que deseja registrar as medições.
- 4 Adicione a horas conforme necessário nos dias do calendário. Caso deseje apontar mais de uma semana, uma nova folha de serviço deverá ser criada.
  - Ao clicar em **+Adicionar linhas de detalhes**, você poderá incluir mais descrições para detalhar e justificar a quantidade que está sendo entregue

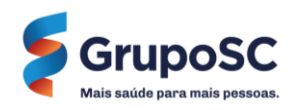

|   | Comentários                                                                                                    | Silenciar comentários | ~          |
|---|----------------------------------------------------------------------------------------------------|-----------------------|------------|
| Γ | Digitar comentário                                                                                                |                       |            |
| 5 | Adicionar Arquivo I URL<br>Envie uma Notificação de comentário para um usuário digitando @nome (p.ex. @JohnSmith) |                       | <i>I</i> , |
|   |                                                                                                    | Adicionar Comentário  |            |
|   | Cancelar                                                                                                    | Salva 6 Enviar        |            |

4 Ao utilizar os **Comentários**, é possível enviar e receber mensagens entre os envolvidos no processo, além de incluir **Anexos e URLs** relacionadas ao processo

5 Após preencher todos os campos necessários na folha de serviço, clique em **Salvar**.

Assim que a ação for concluída, uma mensagem será exibida informando que a folha de serviço foi enviada para aprovação

Folha de serviço nº 82 enviada com sucesso

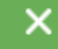

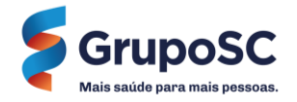

## GERENCIAR AS FOLHAS DE SERVIÇO

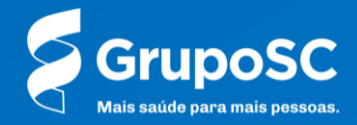

## GERENCIANDO AS FOLHAS DE SERVIÇO

| 🗱 coupa supplie             | erportal        |                                                                         |                  |                 | CAR       | LOS HENR | IQUE - NOT                                     | IFICAÇÕES <mark>54</mark> A | JUDA ~   |
|-----------------------------|-----------------|-------------------------------------------------------------------------|------------------|-----------------|-----------|----------|------------------------------------------------|-----------------------------|----------|
| <b>F</b> aturas             | Pedidos Pe      | rfil corporativo                                                        | Configura 1      | Folhas de       | e serviço | ASN      | Aquisição                                      | o Mais                      |          |
| Folhas de serviço           | Linhas da foll  | ha de serviço                                                           |                  |                 |           |          |                                                |                             |          |
| Folhas de s                 | erviço          |                                                                         |                  | Selecione       | o cliente | Grup     | oo Santa Cruz - <sup>-</sup><br>Mudar para a r | Feste Coupa Supplier I      | Portal 🔻 |
| Carregar do arquivo         | Exportar par    | a ~                                                                     | Exibir           | Todos           | ~         | Avan     | ado Pesqu                                      | isar 🔎                      |          |
| Perez Folha de serviço - Pe | edido de compra | Linhas                                                                  | Valor total da f | olha de serviço | Moeda     | Status   | Data de envio                                  | Data de aprovação           | Ações    |
| 81 91                       | 9               | 25 Horas de<br>HOMOLOGACAO<br>SERVICE<br>MAESTRO<br>RECURSO  <br>803618 | 2.500,00         |                 | BRL       | Aprovado | 16/01/25                                       | 16/01/25                    | ð        |
| 80 91                       | 8               | 40 m2 de<br>SERVICO DE                                                  | 4.000,00         |                 | BRL       | Aprovado | 16/01/25                                       | 16/01/25                    | 8        |

1 Na aba **Folhas de Serviço**, você pode visualizar o histórico completo das folhas de serviço que criou, permitindo acompanhar o andamento ou editá-las conforme necessário.

2 Selecione o GrupoSC na seleção de Selecionar Cliente.

3 Ao clicar no **número da folha se Serviço** você pode visualizar todos as informações de detalhes da folha.

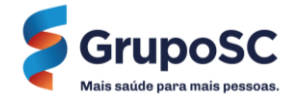

### GERENCIANDO AS FOLHAS DE SERVIÇO

| CARLOS HENRIQUE - NOTIFICAÇÕES 64 AJUDA -                                                                                                    |           |                |                                                                         |                |                  |           |          |               |                 |          |
|----------------------------------------------------------------------------------------------------|-----------|----------------|-------------------------------------------------------------------------|----------------|------------------|-----------|----------|---------------|-----------------|----------|
| A                                                                                                    | Faturas   | Pedidos        | Perfil corporativo                                                      | Configuraçã    | io Folhas de     | e serviço | ASN      | Aquisição     | o Mais          |          |
| Folhas de serviço Linhas da folha de serviço                                                                                                    |           |                |                                                                         |                |                  |           |          |               |                 |          |
| Selecione o cliente Grupo Santa Cruz - Teste Coupa Supplier Portal   Folhas de serviço Mudar para a nova experiência   Carregar do arquivo Exportar para ~   Exibir Todos   Avançado Pesquisar |           |                |                                                                         |                |                  |           |          |               | ier Portal 🔻    |          |
| Folha de                                                                                                    | serviço 🗸 | Pedido de comp | ra Linhas                                                               | Valor total da | folha de serviço | Moeda     | Status   | Data de envio | Data de aprovaç | ão Ações |
| 5                                                                                                    | 81        | 919            | 25 Horas de<br>HOMOLOGACAO<br>SERVICE<br>MAESTRO<br>RECURSO  <br>803618 | 2.500,00       |                  | BRL       | Aprovado | 16/01/25      | 16/01/25<br>4   | r        |
| 8                                                                                                    | 80        | 918            | 40 m2 de<br>SERVICO DE                                                  | 4.000,00       |                  | BRL       | Aprovado | 16/01/25      | 16/01/25 5      |          |

#### 4

#### Ícone Retirar: 🥠

Ao clicar neste ícone, você pode retirar uma folha de serviço que foi enviada para aprovação e ainda não foi aprovada. Ao ser retirada, a folha retornará ao estado de rascunho, permitindo que seja editada ou excluída

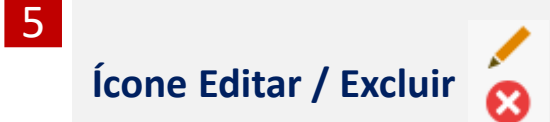

Ao clicar no ícone do **lápis** é possível editar a folha de serviço.

Ao Clicar no **X vermelho**, a folha de serviço será excluída.

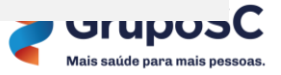

# DÚVIDAS?

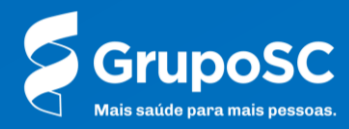

Em caso de dúvidas, não hesite em entrar em contato com o(a) comprador(a) ou através da Central de Atendimento ao Fornecedor – CAF <u>caf@gruposc.com.br</u>

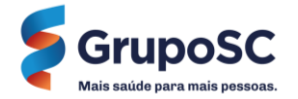

## **OBRIGADO!**

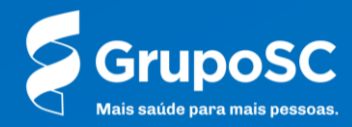